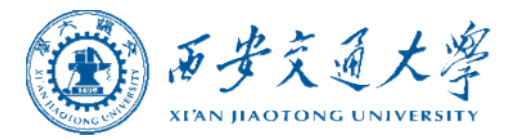

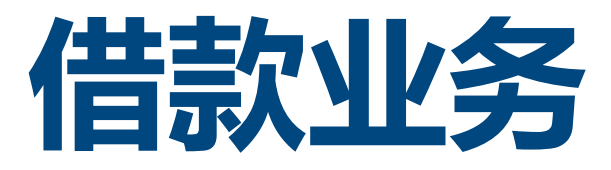

## 操作指南

2021年10月 October, 2021

财务处

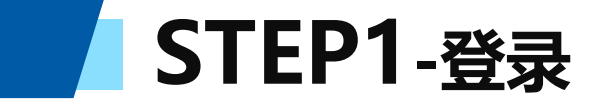

#### **方式一:**在西安交通大学主页右侧快速导航栏中点击"财务服务平台",输入NETID及密码登陆平台。

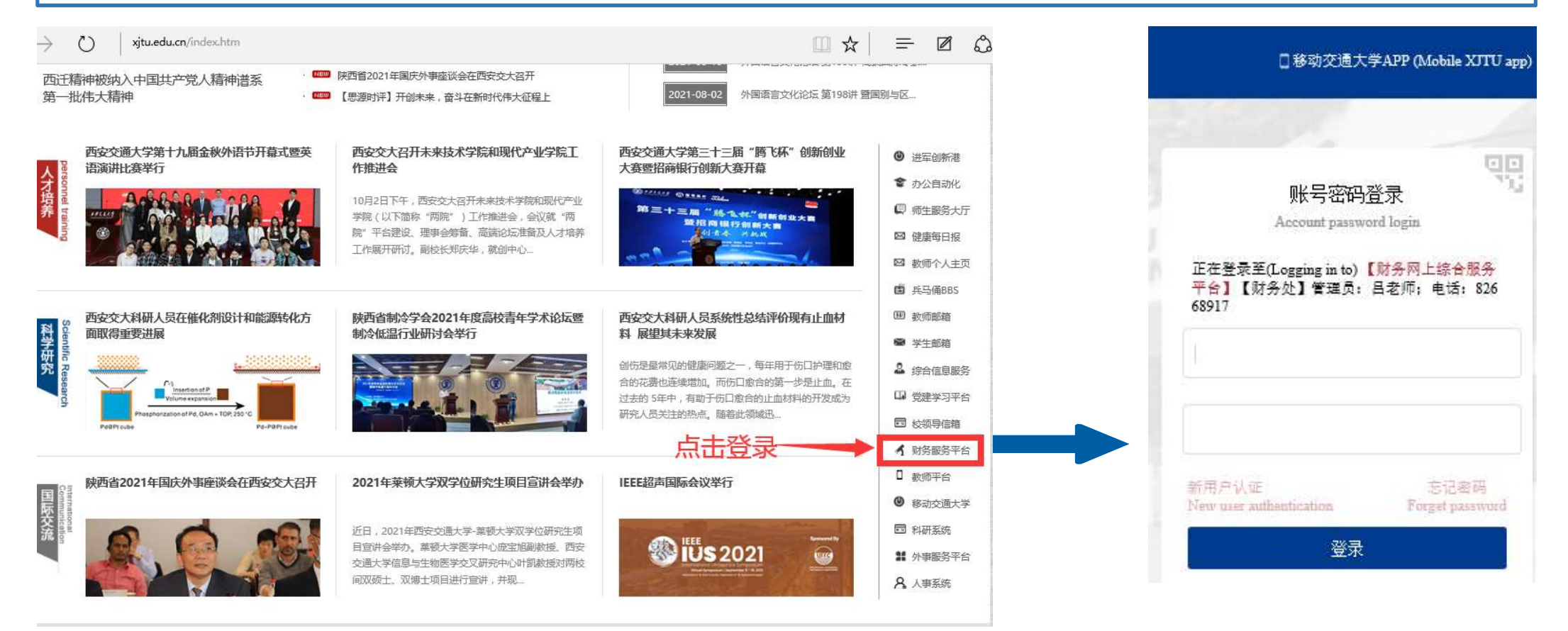

STEP1-登录

#### 方式二:在西安交通大学财务处主页点击"财务系统",输入NETID及密码登陆平台。

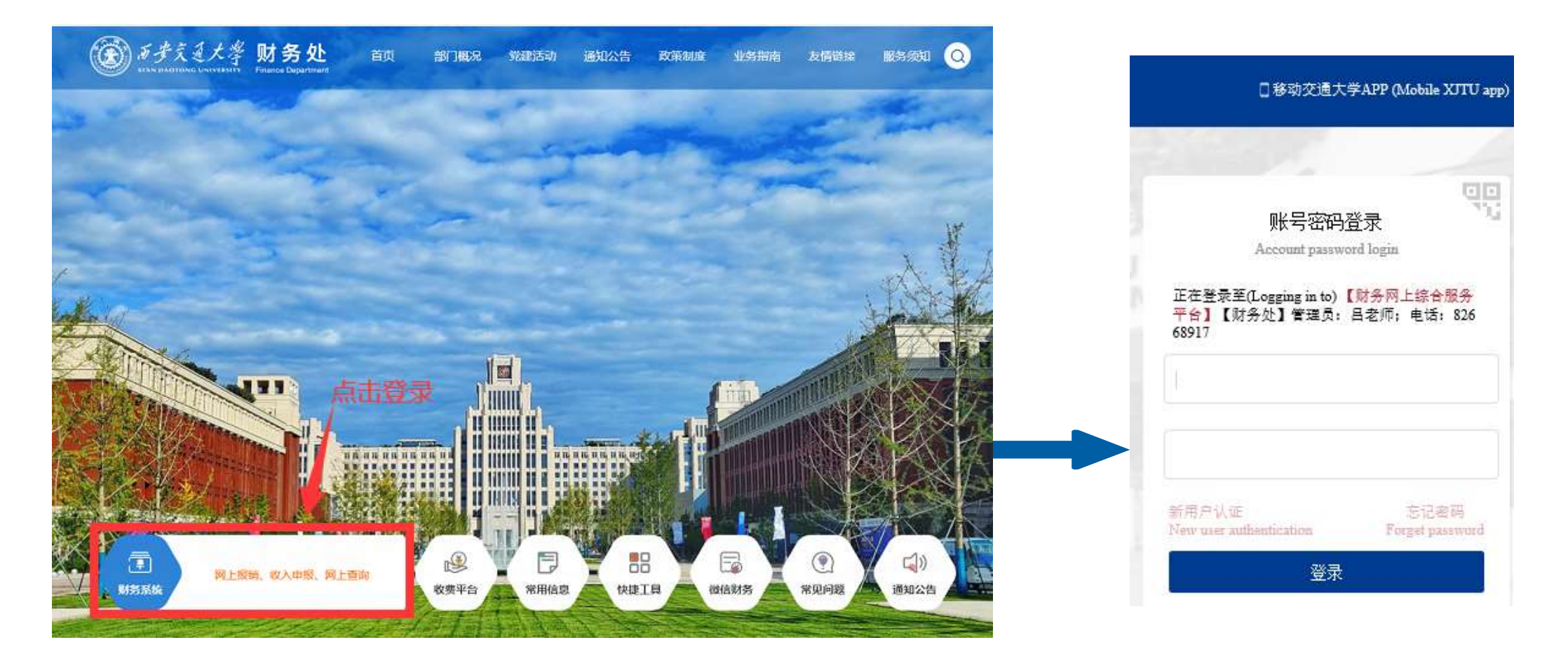

STEP2-选择系统

#### 点击 "网上报销"系统下的"填写借款单"模块,进入借款页面。 凹 收入 □ 网上报销 👱 网上查询 ☑ 财务办公 应用导航 🤊 ☆ 常用 🔒 授权管理 000 》/教职工 a\_ -0 项目及业务状态 日常専用报销 国内差旅 国际差旅 填写借款单 (办公用品、图 🔇 电话: 1 杳间 修改 书等) 🞽 邮箱: @qq.com 证件号:6 \*\*\*\*\*\*\*\* 详细内容展开 借款模块 在【未提交单据】显示的是您填过未提交的报销单,可以通过【修改】、【删除】对原单据进行继续操作;【新业务填报】按钮跳 ■ 卡号: 转到填报页面;跳转到填报页面后,您可以通过点击页面中的【选择顶目号】,选择项目进行填报;再根据按钮提示进行内容填报;点击【电子发票 **录入/收款方信息】**进入支付方式填写页面。按提示一步一步进行下去,直至确认提交打印出报销单。 工商银行:3700\*\*\*\*\*\*\*\*\* 新业务填报 返回首页 ◎ 单据物流跟踪: 查看更多 【未提交单据】: 业务编号 单据来源 业务类型 报. 金额 部门编号名称 项目编号名称 状态 摘要 操作 変静 窦静怡借专用材 3126900000006-李琳,吴 草稿(待 051200-财务处 新网报 JK20211022... 借款 修改 经费修改 删除 怡 料费(1) 婷--内部控制研究 支付)

转到:第 1页,显示行数:8 → 1-1共1 →

4

### STEP3-新建业务

#### 点击"新业务填报",填写报销单;或者点击"修改",修改原有待提交的报销单。

| 1位置:借                 | 次业务→填写借款:                               | 単                                 |                    |                                   |                       |                                    |                                         |                        |                               |     |                       |
|-----------------------|-----------------------------------------|-----------------------------------|--------------------|-----------------------------------|-----------------------|------------------------------------|-----------------------------------------|------------------------|-------------------------------|-----|-----------------------|
|                       | 操作说明<br>perating instructions           | 5                                 |                    |                                   |                       |                                    |                                         |                        |                               |     |                       |
| 详                     | 细内容展开                                   |                                   |                    |                                   |                       |                                    |                                         |                        |                               |     |                       |
| 转到填打<br>录入/收<br>【未提交9 | 借款模块在【月<br>股页面;跳转到填。<br>款方信息】进入支<br>部子: | <b>F提交单据】</b><br>报页面后,<br>〔付方式填写〕 | 显示的<br>您可以证<br>页面。 | )是您填过未提交的<br>通过点击页面中的<br>按提示一步一步进 | 服销单,<br>【选择项】<br>行下去, | 可以通过【修改】<br>目号】,选择项目进<br>直至确认提交打印。 | 、【删除】对原单据进行继续<br>进行填报;再根据按钮提示进<br>出报销单。 | ●操作;【第<br>行内容填报<br>新业务 | 和业务填报】按钮跳<br>; 点击 【电子发票<br>读报 |     |                       |
| 单据来源                  | 业务编号                                    | 业务类型                              | 报                  | 摘要                                | 金额                    | 部门编号名称                             | 项目编号名称                                  | 状态                     | 操作                            | 占土  | "奴弗你小                 |
| 新网报                   | JK20211022                              | 借款                                | 1                  | : 備专用材<br>料费(1)                   | 1                     | 051200-财务处                         | 31                                      | 草稿 ( 待<br>支付 )         | 修改经费修改删除                      | 即可变 | <u>年</u> 页修成<br>王更经费。 |
| 4                     | 1                                       |                                   |                    | .t.                               |                       |                                    |                                         |                        | 1.                            |     |                       |

### STEP4-选择经费

#### 点击"选择项目号",在项目查询对话框中点击要使用的项目编号。

| 选择项目号                              | 部门编号:            |                                               | 项目编号:             |                                       | 报销人:            | 000:     | 窦静怡                                  |
|------------------------------------|------------------|-----------------------------------------------|-------------------|---------------------------------------|-----------------|----------|--------------------------------------|
| 办 ](*必填项)                          | 业务经办人<br>ID:     | 000                                           | *业务经办人名<br>称:     |                                       | *业务经办人联系电<br>话: | 135      | 0                                    |
|                                    |                  |                                               |                   |                                       |                 |          |                                      |
| 原目查询                               |                  |                                               |                   |                                       |                 |          | 3                                    |
|                                    |                  |                                               |                   |                                       |                 |          |                                      |
|                                    |                  |                                               |                   |                                       |                 |          |                                      |
| Search for                         |                  |                                               | 查询                |                                       |                 |          |                                      |
| Search for<br>部门编号名称               |                  | 项目编号                                          | 查询<br>项目名称        |                                       | 项目余额            |          | 授权截止日期                               |
| Search for<br>部门编号名称<br>051200-财务处 | <u>.</u> .       | 项目编号<br>31. <sup>2</sup> 3                    | 查询           项目名称 | Ť                                     | 项目余额            |          | 授权截止日期<br>20211231                   |
| Search for<br>部门编号名称<br>951200-财务处 | <mark>②</mark> 点 | <sup>项目编号</sup><br>31:    3<br>【 <b>击选中项目</b> | 查询<br>项目名称        | ····································· | 项目余额<br>1 页,显示征 | ī数: 10 , | 授权截止日期<br>20211231<br>● 1-1 共 1 		 ● |

### STEP5-信息录入

#### 填写经办人信息(该经办人信息会显示在凭证摘要处),点击"下一步"进行业务填报。

| 当前报销业务编号:C<br>兑明:请点击【选择IJ                                                                                 | L2021102010226<br>〔目号】,进行部门编                           | 号和项目编号选择,然后                                      | <b>下一步,进行使用!</b>                                   |                                  | 2               | 下一步(差旅费) | 用明细) 返回上一页 |
|----------------------------------------------------------------------------------------------------|--------------------------------------------------------|--------------------------------------------------|----------------------------------------------------|----------------------------------|-----------------|----------|------------|
| 选择项目号                                                                                                    | 部门编号:                                                  | 0.<br>财务处                                        | 项目编号;                                              | (III)                            | 报销人:            | 000      | 変静怡        |
| 经办人信息(*必填现                                                                                                | <b>1</b><br>10:                                        | 000.                                             | *业务经办人名<br>称:                                      |                                  | *业务经办人联系<br>电话: | 13:      |            |
| ● 项目提权信息:<br>一 项目提权信息:<br>查 读 经要项目为授权<br>● 项目借款次数说明<br>该 经要 【 项目分<br>该 经要 【 项目分<br>● 项目额度信息:<br>● 页目额度信息: | 看项目余额!<br>香详细<br>项目,授权主<br>查看详细<br>人允许借款次数为:99次<br>香详细 | 选中项<br>查看项<br>额度等<br>99次,未还清暂付款笔器<br>,已填写借款单:0次] | ᡚ目后可在页面<br>ᡚ目余额、借款次<br>聲详细信息。<br>☆: 0笔,已填写借款单: 0次】 | 下方<br>欠数、 <sub>上日期为2021123</sub> | 31<br>(在心地)在    |          |            |
| 调节 翻度控制                                                                                                   | 3869-3                                                 | 额度                                               | 经时有利                                               |                                  | <b>拘</b> 示観區    |          |            |
| 1 06A                                                                                                    |                                                        | 劳务                                               | 费                                                  |                                  | 600             |          |            |

### STEP6-填写借款信息

| 选择借款分类                   | , 依次填入借      | 詩信息,填写           | 宗成点  | 击"下一    | 步"。      |         |
|--------------------------|--------------|------------------|------|---------|----------|---------|
| 版销业劳漏亏:JK20              | 021102210226 |                  |      |         | 上一步      | 保存下一步   |
| ◎ 基本信息                   |              |                  |      |         |          |         |
| *借款分类                    | ○ 国内差旅 ④ 国际  | 差旅 〇 非差旅         | *预冲  | 账日期(请填写 | 晚于今天的日期) | <b></b> |
| *出差地点                    | -            |                  |      |         |          |         |
| *出差日期                    |              | ■ *出差天数          |      |         | *出差人数    |         |
| *借款责任人编号                 | 是否本人: ◎是 ○君  | 5                |      |         |          |         |
| *借款事由(不超过50<br>汉字或100字符) |              |                  |      | 金额仅均    | 填写在该选中   |         |
| 借款明细列表                   |              |                  |      | 经费中     | 列支的金额。   |         |
| 项目                       | 子项目          | 关键字摘要(限20字<br>内) | 借款金额 | 描述      | 借款要求     |         |
| 国际差旅费                    | 国际差旅费        |                  |      |         |          |         |

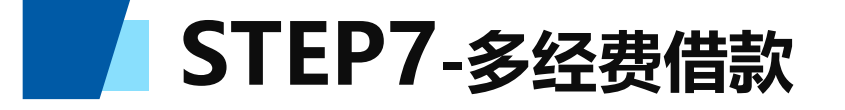

| 预销业务漏号:JK20             | 021102210226 |                                 |                                                  |                                                | 上一步                                                                                 | 保存 下一步                                                    | (            |                                                 |
|-------------------------|--------------|---------------------------------|--------------------------------------------------|------------------------------------------------|-------------------------------------------------------------------------------------|-----------------------------------------------------------|--------------|-------------------------------------------------|
| ◎ 基本信息                  |              |                                 |                                                  |                                                |                                                                                     |                                                           |              | 如需用多经费借款,点击"保存",                                |
| *借款分类                   | ○ 国内差旅 ④ 国际  | 誌○非差旅                           | *预冲                                              | 账日期(请填写晚 <del>)</del>                          | 于今天的日期)                                                                             | <b></b>                                                   |              | 然后在提示页面点击"继续",最后                                |
| *出差地点                   |              |                                 |                                                  |                                                |                                                                                     |                                                           |              | 在跳转页面继续点击"新业务填报"                                |
| *出差日期                   |              | ■ *出差天数                         |                                                  |                                                | *出差人数                                                                               |                                                           |              | 选择第二个经费后重复操作STEP4-6。                            |
| """""""""               | 是否本人: ⑧是 〇部  |                                 |                                                  |                                                |                                                                                     |                                                           |              |                                                 |
| 借款支性人调亏                 |              |                                 |                                                  |                                                |                                                                                     |                                                           |              |                                                 |
| 借款事由(不超过50<br>又字或100字符) |              |                                 |                                                  |                                                |                                                                                     |                                                           | $\mathbf{N}$ | ( i )                                           |
| 借款明细列表                  |              |                                 |                                                  |                                                |                                                                                     |                                                           |              |                                                 |
| 项目                      | 子项目          | 关键字摘要(限20字<br>内)                | 借款金额                                             | 描述                                             | 借款要求                                                                                |                                                           |              | 请确认!                                            |
| 国际差旅费                   | 国际差旅费        |                                 |                                                  |                                                |                                                                                     |                                                           |              | 点击【继续】可选择另外一个项目进行费用明细填报;如果没                     |
|                         |              | 详细内容展                           | Ŧ                                                |                                                |                                                                                     |                                                           |              | 有新的项目费用明细报销,选择【取消】点击【下一步】跳转<br>到支付方式页面进行支付方式的填写 |
|                         |              | 借款模块 在<br>境报页面;跳转到<br>收款方信息]进入3 | 未 <b>提交单据】</b> 显示的员<br>朝服页面后,您可以通<br>5付方式填写页面,按3 | 悠靖过未提交的报销单,可<br>过点击页面中的【选择项目号<br>是示一步一步进行下去,直到 | 以通过【總改】、【删除】对原单摄进行<br>計】,选择项目进行境限;再根据按钮提示<br>3确认提交打印出报销单。                           | 继续操作;【 <b>新业务搞报】</b> 按钮跳转到<br>5进行内容填服;点击【 <b>电子发票录入</b> / |              | 取消继续                                            |
|                         |              | 【未提交单据】:                        |                                                  |                                                |                                                                                     | 新业务填报 返回首页                                                |              |                                                 |
|                         |              | 单据来源 业务编<br>新网报 JK20211         | i号 业务类型 报。<br>022借款                              | ·····································          | <ul> <li>部「J編号名称 项目编号名和</li> <li>051200-财务处</li> <li>311</li> <li>- 空制研究</li> </ul> |                                                           |              |                                                 |
|                         |              | 4                               |                                                  |                                                | 1                                                                                   | 1                                                         |              |                                                 |

转到:第 1页,显示行数: 8 ▼ 1-1共1 →

### STEP8-填写支付信息

#### 选择支付方式并填写金额。特殊情况须填写下方的【借款情况说明】。

| ∆支付<br>销款支付给个 | 支付对象     | 收款方人员类型 | 学工号 |      | 姓名 |    | 卡类型/银行 |       | 银行卡号 |          | 金额 | 备注 | 新増 | 删除 |
|---------------|----------|---------|-----|------|----|----|--------|-------|------|----------|----|----|----|----|
| 导入人员          | 网银对私(校 🖌 | 请选择     | -   |      |    |    |        | *     |      |          |    |    | +  | Û  |
| 支付            | 支付方式     | 附言      |     | 销售单位 |    | 地区 |        | 销售单位银 | 行名称  | 销售单位银行账号 | 金额 |    | 新增 | 删除 |
| (支付給销售<br>)   | 对公转帐 🗸   |         |     |      | 检索 |    |        |       |      |          |    |    | +  | Û  |

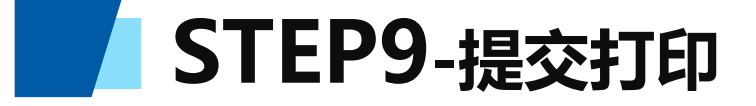

#### (1)线下提交: 点击"提交(线下)"进入打印页面, 点击"打印"。

| 1.000               |                 |                    |             |                 | 1                   |                         | _          |    |      |      |    |                                                     |       |
|---------------------|-----------------|--------------------|-------------|-----------------|---------------------|-------------------------|------------|----|------|------|----|-----------------------------------------------------|-------|
| 业务编号<br>注意:电        | ·万:JK2<br>子发票必须 | 021102210<br>較验&录) | 226 単       | 据报销金视。<br>验&录入  | 内: 1元。<br>首页 下载对私支( |                         | 提交 (线      | 자) | 提交 ( | (线上审 | 批) | 打印 pdf导出 关闭                                         |       |
| 对私支付<br>(报销款3       | 衍给个             | 支付对象               | 收款方人<br>员类型 | 学工号             | 姓名                  | 卡类型/银行                  | 银行卡号       | 金额 | 备注   | 新聞   | 删除 | 2                                                   |       |
| ▲ 寻                 | 人员              | ~ 19               | <b>请</b> ~  |                 |                     | ×                       |            |    |      | +    | Ū  | 录入员:■1000000000000000000000000000000000000          |       |
| 对公支<br>付            | 支付方式            | 附言                 |             | 销售单位            | 地区                  | 销售单位银行名<br>称            | 销售单位银<br>号 | 行账 | 金额   | 新増   | 删除 | (000.)),<br>(0002))<br>単握结算信息如下:                    |       |
| (借款支<br>付给销<br>售单位) | ~ 及             |                    |             | 检索              |                     |                         |            |    | [    | +    | Ū  | 預約単号:03202110220094<br>預約时间:2021年10月22日<br>03202140 |       |
|                     |                 |                    |             |                 |                     |                         |            |    |      | 差额   | 1元 | 95.57.18<br>经办人姓名: (1000 )<br>经办人联系电话:18 )          |       |
|                     |                 |                    |             |                 |                     |                         |            |    |      |      |    | 西安交通大学借款单 附件0 张 记账凭证单第                              | 믁     |
|                     |                 |                    |             |                 |                     |                         |            |    |      |      |    | 单位 (财务外)                                            | -     |
|                     |                 | <b>/</b> #         | ±/- п-      | ⊥ Æ ⁄-          | 「「」」」               | ᆘᅖᆠᅟᆂ                   | 고마 누다      | ح  |      |      |    | 业务编号 业务类型 经费号 支出内容 票据张数 金额                          |       |
|                     |                 | <b>宿</b><br>冲      | 款<br>账<br>时 | 」 目 17<br>す 再 提 | [留存冲]]<br>【供冲账】     | 呧 <del>旼</del> ,刃<br>联。 | 吃地         | 抈  |      |      |    | 西安交通大学借款单(冲账联)<br>附件0 张, 记账凭证单第                     | <br>号 |
|                     |                 |                    |             |                 |                     |                         |            |    |      |      |    |                                                     |       |
|                     |                 |                    |             |                 |                     |                         |            |    |      |      |    | 业务编号 业务类型 经费号 支出内容 票据张数 金额                          |       |
|                     |                 |                    |             |                 |                     |                         |            |    |      |      |    | JK202110<br>2210226 借款 051200印刷费(1) 0 1.            | 00元   |
|                     |                 |                    |             |                 |                     |                         |            |    |      |      |    | 预约借款总金额 (大写) 夏元整 ¥1.0                               | 0元    |
|                     |                 |                    |             |                 |                     |                         |            |    |      |      |    | 实际借款总金额(大写) 佰拾万仟佰拾元角分                               |       |

### STEP9-提交打印

#### (2) 线上提交: 点击"提交(线上审批)"进入提交审批界面,根据需要上传附件并选择审批人(会签制)后 点击"提交审批"。

| と<br>务编号<br>注意:日    | 为:JK2<br>17发票/ | 02110221 | 0680 单<br>3入 28回 | 据报销金额が<br>検急な⇒入       | 为:1元。<br>音页           | 下载动场支              |                     |             |           | 提办 ( | £β-πan | ₩.) | 西安交通大学借款单                                                                                                    |
|---------------------|----------------|----------|------------------|-----------------------|-----------------------|--------------------|---------------------|-------------|-----------|------|--------|-----|----------------------------------------------------------------------------------------------------|
| 时私支付                |                | 支付对象     | 收款方人             | 学工号                   | 姓名                    |                    | 卡类型/银行              | 版行卡号        | 金額        | 备    | 新      | 删   | 単位         (财务处)           业务编号         业务类型         经费号         支出内容         票据能数         金额                                                                    |
| 人)                  | 1384.1.        |          | 凤衆聖              |                       |                       |                    |                     |             |           | λ±   | 瑁      | 陈   | UK202110<br>2210680 借款 051200 印刷機(1) 0 1.0<br>1.0                                                                                                    |
| □ 一 号 入             | 员人             | N V      | 请~               |                       |                       |                    | ×                   |             |           | _    | +      | Ū   | 預約借款总金額 (大写) 壹元證 ¥1.00                                                                                                    |
| 对公支<br>付            | 支付方式           | ;附言      |                  | 销售单位                  | 地                     | X                  | 销售单位银行名<br>称        | 销售单位银行<br>号 | <b>于账</b> | 金額   | 新<br>增 | 删除  | 契际借款总金额(大与)                                                                                                    < |
| (借款支<br>付给销<br>售单位) | た~             |          |                  | 检索                    |                       |                    |                     | 1           |           |      | +      | Û   | 及付方式:W銀水和(M銀水和(校 工号: )<br>JK2021102210680 借款 内)) 銀行卡号:3                                                                                                    |
|                     |                |          |                  |                       |                       |                    |                     |             |           |      |        |     | 业务编号         附件名称         上传时间         操作                                                                                                    |
|                     |                |          | 审批               | 北人签                   | を<br>字<br>と<br>ト<br>ヤ | 为 <mark>会</mark> 名 | <mark>资制</mark> ,即/ | 所有道         | 先二        |      |        |     | 审批人员一宽("若报销经费主管本人电话费或差旅费等个人费用,请选择其他审批人")<br>审批人签字为会签制,即所有选中的审批人均审批通过方可进行下一步,请慎重选择审批人<br>审批级次 审批角色 审批人编号 审批人姓名                                                    |
|                     |                |          | 中日<br>下-         | り申加<br>- <del>北</del> | レヘル<br>语帽             | シ甲チ<br>首番子         | u 囲 凹 刀<br>先择       | リ世1         | J         |      |        |     | - □ 3 项目负责人 000                                                                                                    |
|                     |                |          | 1                | <u>у</u> ,            |                       |                    |                     |             |           |      |        |     | □ 1 项目负责人 000 000 000 000 000 000 000 000 000 0                                                                                                    |
|                     |                |          |                  |                       |                       |                    |                     |             |           |      |        |     | □ 1 部门负责人 000 王                                                                                                    |
|                     |                |          |                  |                       |                       |                    |                     |             |           |      |        |     | <sub>提交审批</sub>                                                                                                    |

### STEP9-提交打印

(2) 线上提交:审批通过的报销单按下列步骤操作进入打印页面,打印后根据财务规定补充其他签名 或盖章。线下提交的单据也可在此打印。

| <u>()</u> 573314                                                                           | 网上自                              | 目助报账系                                | 统                            |                     |                                        |                   |                    |            | 8 <b>6 7</b> 8 8                              | 菜单选择        | 帮助      |
|--------------------------------------------------------------------------------------------|----------------------------------|--------------------------------------|------------------------------|---------------------|----------------------------------------|-------------------|--------------------|------------|-----------------------------------------------|-------------|---------|
| =                                                                                          | 当前位置∶我的单据→J                      | 项目及业务状态查询                            |                              |                     |                                        |                   |                    |            |                                               |             |         |
| <ul> <li>:三 我的单据</li> <li>项目及业务状态查询</li> <li>汇总信息</li> <li>1</li> <li>:三 一般日常报销</li> </ul> | Departing<br>Departing<br>负责项目 未 | 明 项<br>instructions 在审核<br>提交业务 审批业务 | 目 <b>及业务</b> 将<br>模块下的<br>已提 | 状态查询<br>未被审批<br>交业务 | 模块在【已提交单据】显<br><sup>(中撤单</sup> 。       | 示的是您已经提交的打<br>回业务 | <del>假销单</del> ,可以 | 通过【査看】、【撤  | <b>单】</b> 对原单据进行宣看和撤销的操作;状态为                  | 诗签字审核的      | 単据撤単    |
| ≔ 差旅费报销                                                                                    | 序号 预约                            | 单号 业务编号                              | 类型                           | 报销人                 | 摘要                                     | 报销金额              | 业务类型               | 部门编号名称     | 项目编号名称                                        | 状态          |         |
| :三 借款业务                                                                                    | 1 032021                         | 1015 YB20211013                      | 新网报                          | 0002                | ************************************** | 1                 | 日常报销               | 051200-财务处 | ?*****00000006 ·**** / 研究<br>转到:第 1 页,显示行数: 8 | 已申请预约<br>单号 | 查看   撤单 |

### STEP10-单据投递

完成打印并按要求签字、盖章的借款单,应与其他附件资料一并投递至财务处自动投单机,投单机分 布地点如下:

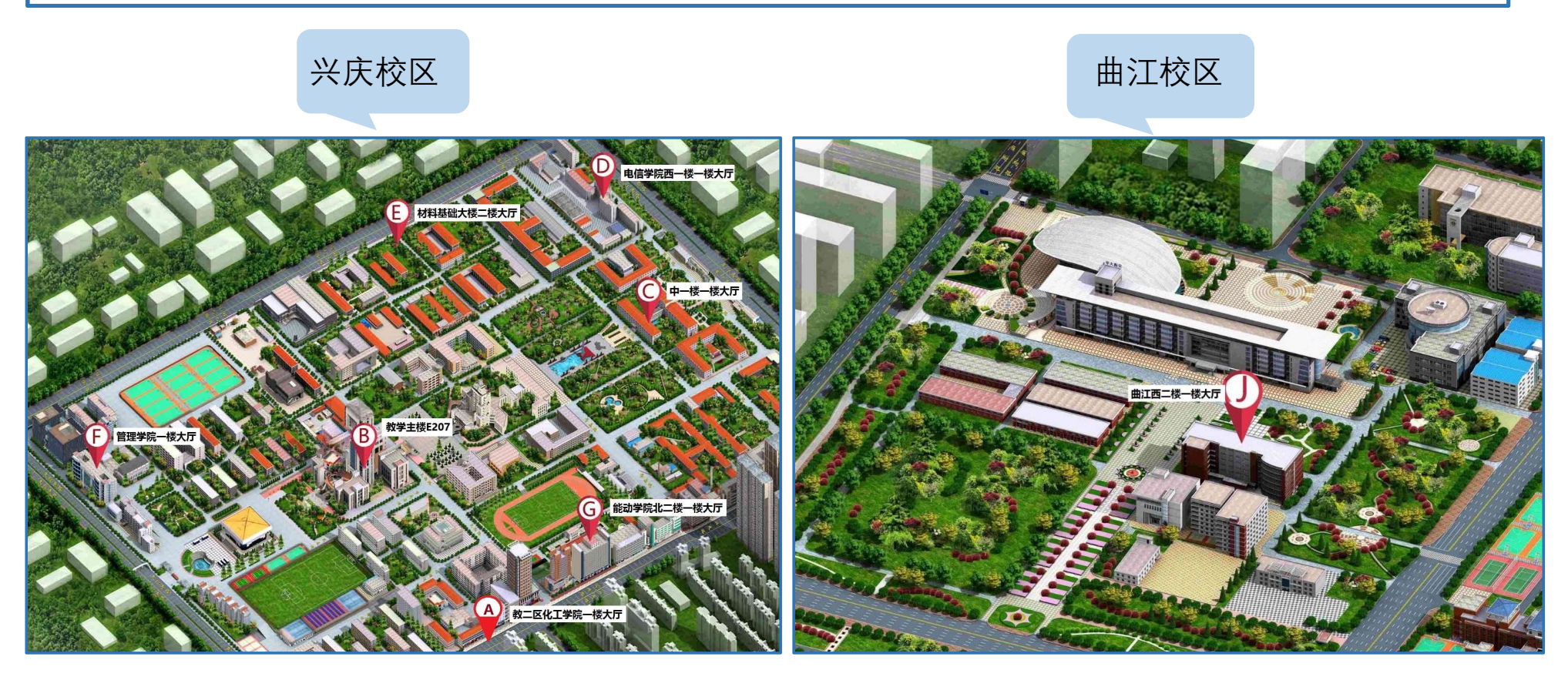

### STEP10-单据投递

完成打印并按要求签字、盖章的借款单,应与其他附件资料一并投递至财务处自动投单机,投单机分 布地点如下:

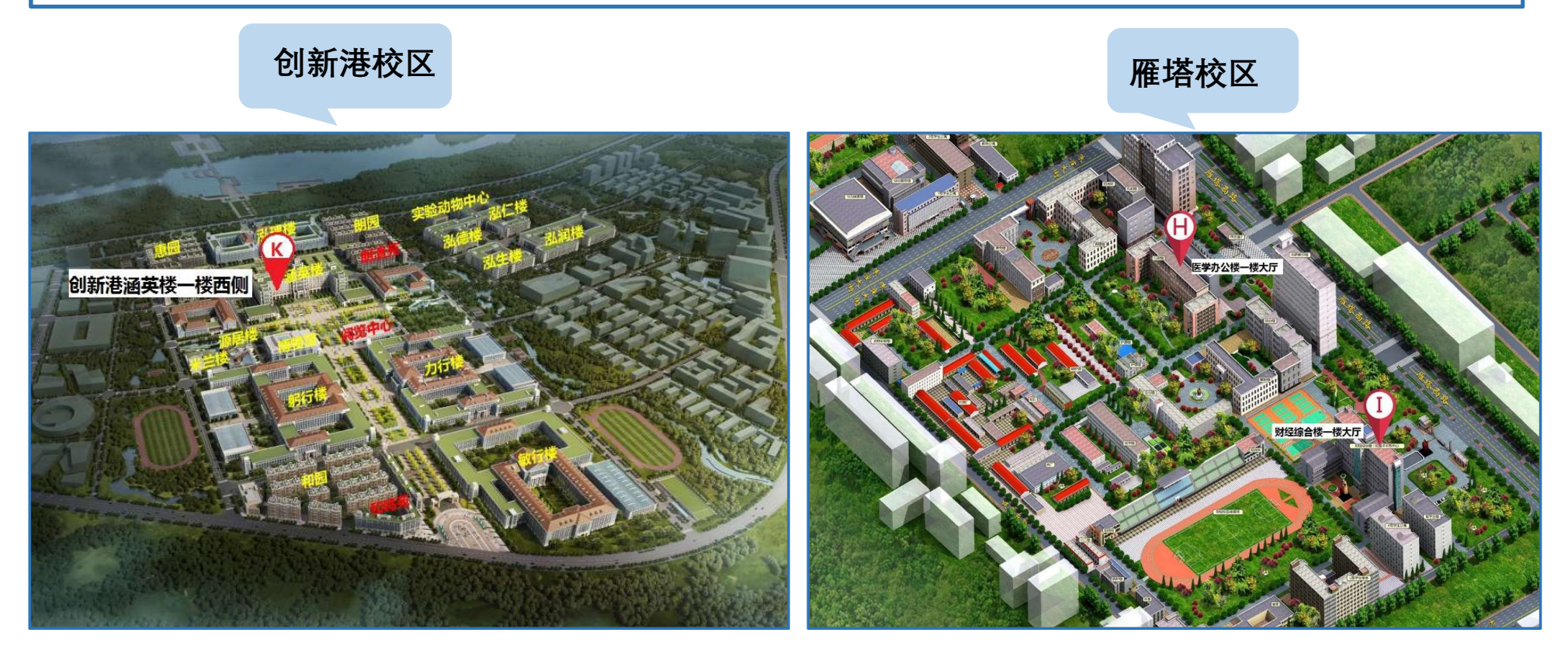

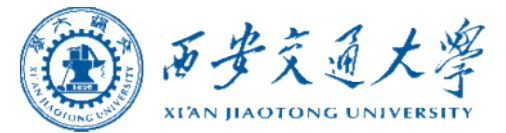

# ENDING

2021年10月 October, 2021 财务处